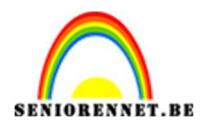

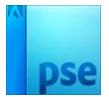

# <u>Meetellen</u>

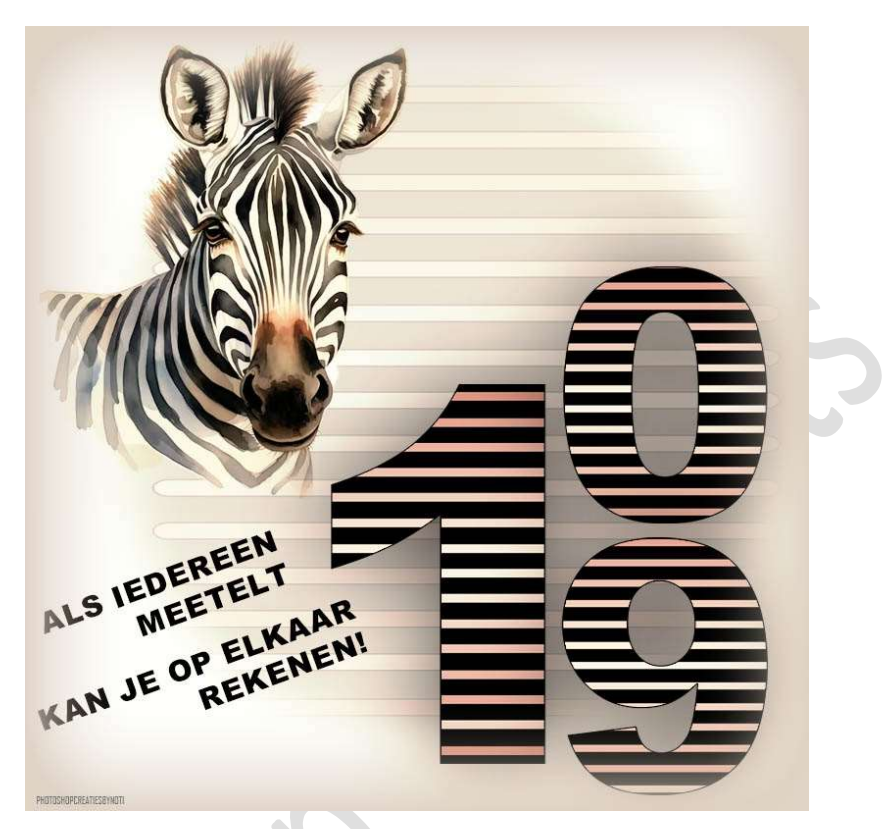

#### **Materiaal:** Zebra

- 1. Open een nieuw document van 800x 800 px 72 ppi witte achtergrond.
- 2. Maak er een **gewone laag** van (laag 0).
- 3. Plaats daarboven een Verlooplaag:
  - Op positie  $0 \rightarrow # bc7e71$
  - Op positie 19 → # d0a29a
  - Op positie 36 → #e4c7c2
  - Op positie 51  $\rightarrow$  # f7edeb
  - Op positie 67 **→** # e4c7c2
  - Op positie 83 → # d0a29a
  - Op positie 100 **→** # bc7e71

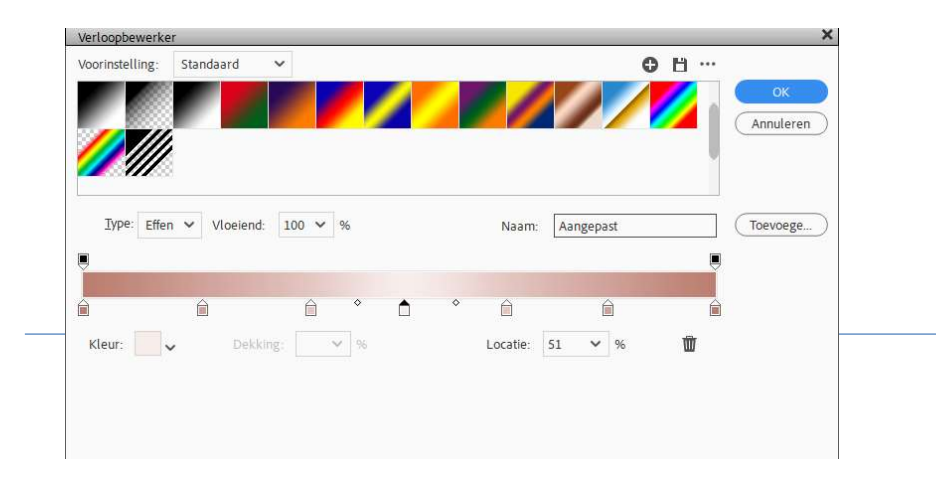

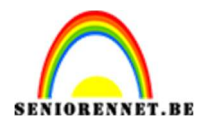

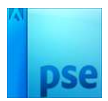

## Lineair verloop met hoek van 90° en schaal van 100%.

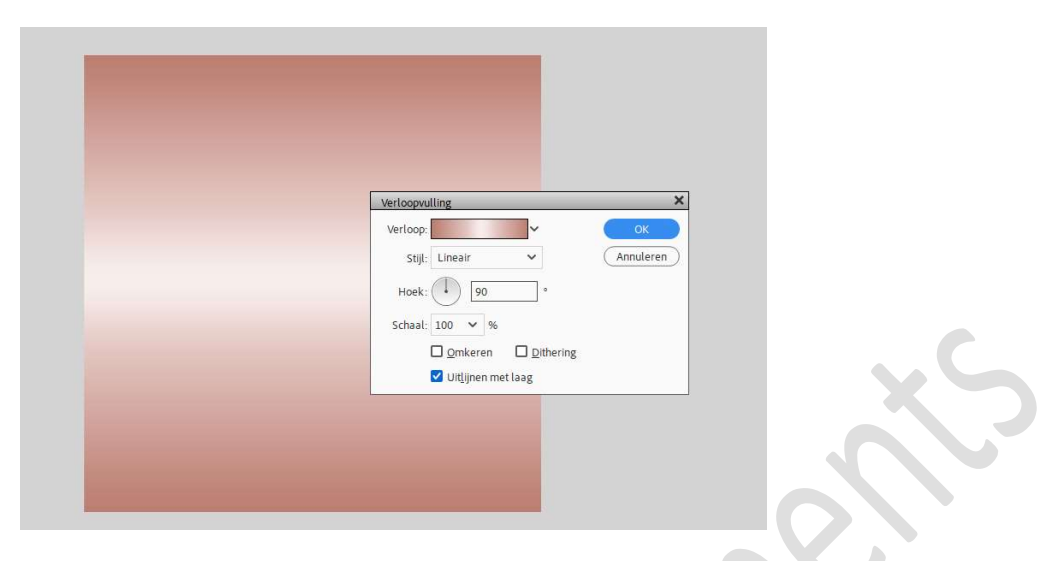

4. Vul het laagmasker met zwart.

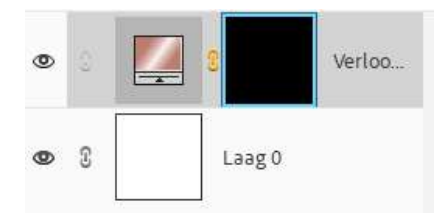

#### 5. Dupliceer dit Verlooplaag 14 maal.

 Plaats bovenaan een nieuwe laag. Activeer het Gereedschap Vorm – Afgeronde vorm. Straal van 20 px – Vaste grootte van 320 px – 17 px. Maak de vorm.

Ik heb raster aangezet (Rasterlijnen na elke 1 cm – Onderverdeling: 2)

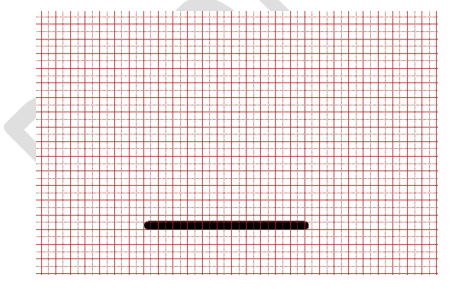

- 7. Dupliceer deze vormlaag 14 maal.
- 8. Verplaats elke vormlaag met een tussenruimte van 1 cm. Mooi uitlijnen.

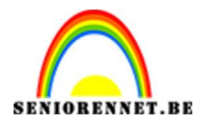

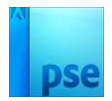

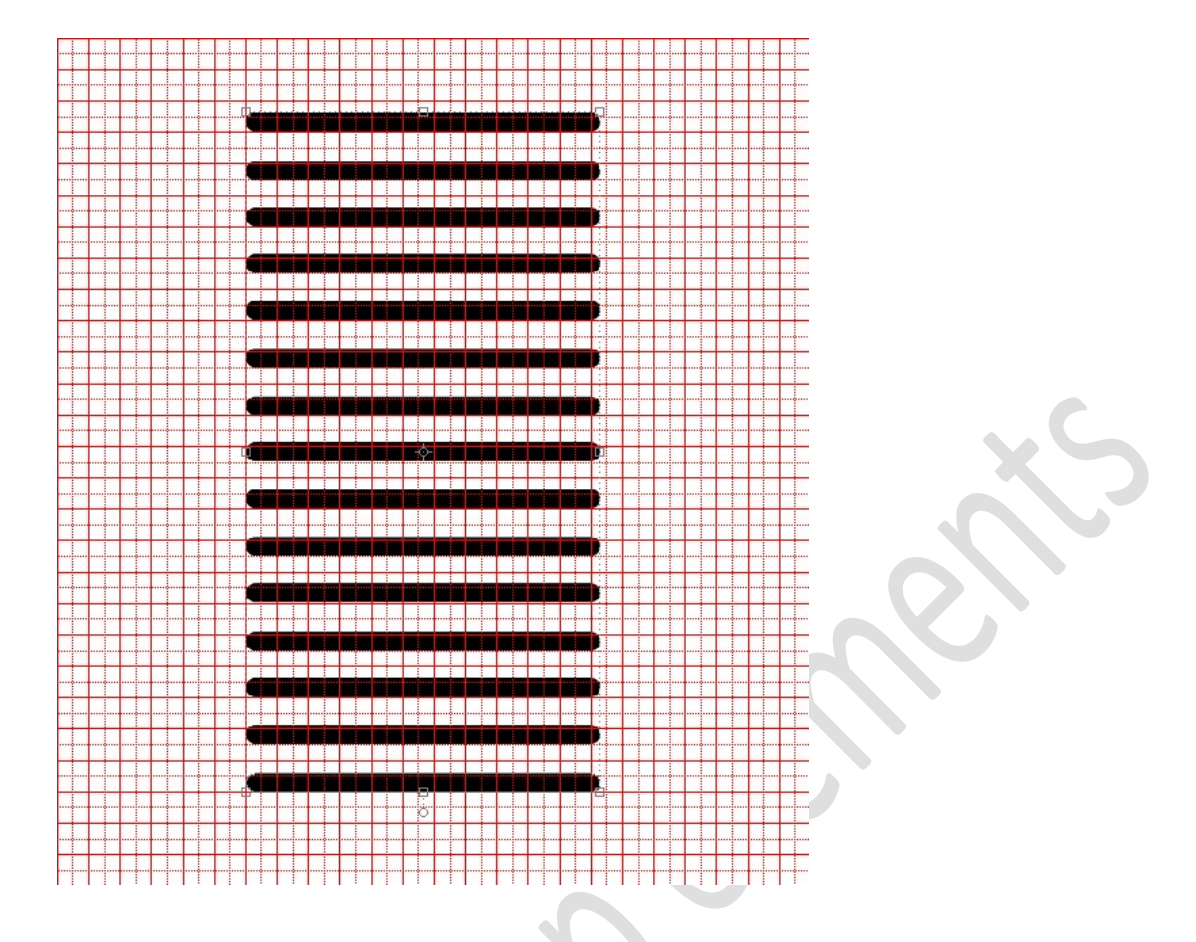

9. Doe Ctrl+klik op Vorm 1, ga naar 1<sup>ste</sup> verloop (onderste). Activeer het laagmasker. Vul de selectie met witte kleur. Sluit dan oogje van Vorm 1 om dit te zien.

| 400 350 300           | 250 200   | 150  | 100 50 | 0            | 50      | 100              | 150 20 | 0 250          | 300       | 350              | 400 4            | 50 50 | 0 550 | 600 | 650 | 700 | 750 8 | 00 85 | 50 90 | 00.9 | 50 10 | 00 10 | 0 110 | 0 1150 | 1200 | 1250 | 1300  | Normaa     | · ~      | Dekking: | 100% ~         |
|-----------------------|-----------|------|--------|--------------|---------|------------------|--------|----------------|-----------|------------------|------------------|-------|-------|-----|-----|-----|-------|-------|-------|------|-------|-------|-------|--------|------|------|-------|------------|----------|----------|----------------|
|                       |           |      |        |              |         |                  |        |                |           |                  |                  |       |       |     |     |     |       |       |       |      |       |       |       |        |      |      |       | <b>@</b> 3 | <u>_</u> | 8        | Verloo         |
|                       |           |      |        |              |         |                  |        |                |           |                  |                  |       |       |     |     |     |       |       |       |      |       |       |       |        |      |      |       | <b>0</b> 3 | <u>/</u> | 8        | Verloo         |
|                       |           |      |        |              |         |                  |        |                |           |                  |                  |       |       |     |     |     |       |       |       |      |       |       |       |        |      |      |       | © 3        |          | 8        | Verloo         |
|                       |           |      |        |              |         |                  |        | _              |           |                  |                  |       | -     |     |     |     |       |       |       |      |       |       |       |        |      |      |       | \$         |          | 8        | Verloo         |
|                       |           |      |        |              |         |                  |        | _              |           |                  |                  |       |       |     |     |     |       |       |       |      |       |       |       |        |      |      |       | • 3        | 4        | 8        | Verloo         |
|                       |           |      |        |              |         |                  |        |                |           |                  |                  |       |       |     |     |     |       |       |       |      |       |       |       |        |      |      |       | © 3        | -        | 8        | Verloo         |
|                       |           |      |        |              |         |                  |        |                |           |                  |                  |       |       |     |     |     |       |       |       |      |       |       |       |        |      |      |       | © 3        | -        | 8        | Verloo         |
|                       |           |      |        |              |         |                  |        | _              |           |                  |                  |       |       |     |     |     |       |       |       |      |       |       |       |        |      |      |       | <b>@</b> 3 | <u> </u> | 8        | Verloo         |
|                       |           |      |        |              |         |                  |        | _              |           | 0                |                  |       |       |     |     |     |       |       |       |      |       |       |       |        |      |      |       | <b>9</b> 3 | 4        | 8        | Verloo         |
|                       |           |      |        |              |         |                  |        | ğ              |           | ÷                |                  |       |       |     |     |     |       |       |       |      |       |       |       |        |      |      |       | <b>9</b> 3 | 4        | 8        | Verloo         |
| 83M/625,0K            |           |      |        |              |         |                  |        |                |           |                  |                  |       |       |     |     |     |       |       |       |      |       |       |       |        |      |      |       | <b>@</b> 3 |          | 8        | Verloo         |
| ectie van laag        | Rangschil | kken | Bover  | Uitlijn<br>n | en<br>I | Links            | -      | Boven          | Distribue | eren<br> II  I L | inks             |       |       |     |     |     |       |       |       |      |       |       |       |        |      | 0    | ··· v | •          |          | 8        | Ver <i>f</i> x |
| nen<br>bij aanwijzing | -         |      | Gece   | ntreerd<br>r | *<br>-  | Midden<br>Rechts | -      | Gecen<br>Onder | treerd    | N                | Aidden<br>techts |       |       |     |     |     |       |       |       |      |       |       |       |        |      |      |       | • 3        |          | Laag 0   |                |
|                       |           |      |        |              |         |                  |        |                |           |                  |                  |       |       |     |     |     |       |       |       |      |       |       |       |        |      |      |       |            |          |          |                |

Pagina 3

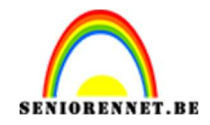

**PSE-** Meetellen

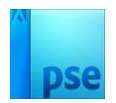

#### Deselecteren.

10. Doe nu Ctrl+klik op Vorm 2, ga naar het 2<sup>de</sup> verloop (onderaan). Activeer het laagmasker. Vul de selectie met witte kleur. Sluit dan oogje van Vorm 2 om dit te zien.

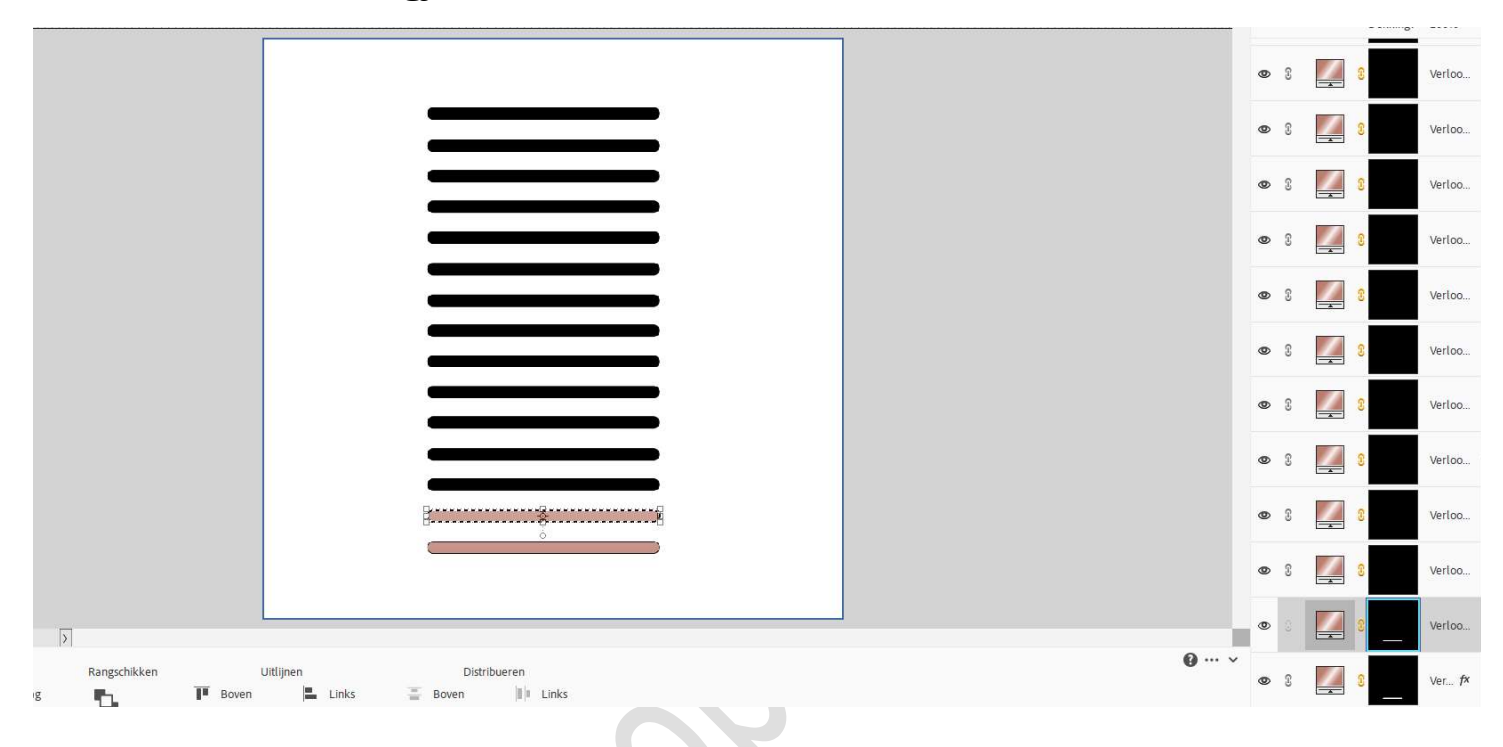

Deselecteren.

#### 11. Herhaal deze stappen voor de andere vormlagen/verlooplagen.

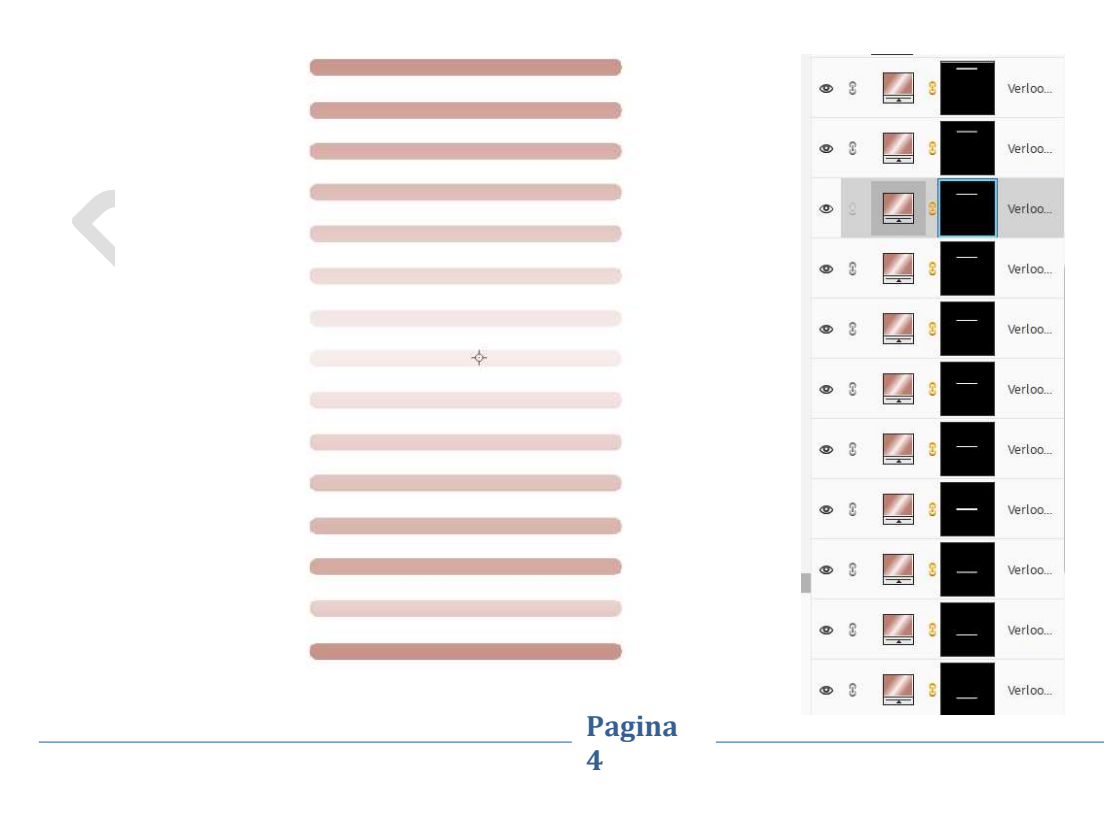

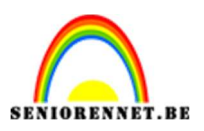

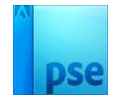

 12. Activeer de onderste Verlooplaag en geef deze een laagstijl Lijnen: Grootte 1 px - Positie: Binnen → Dekking: 100% → zwarte kleur → OK.

| 0 250 200 150 100 50 0 150 100 150 200 250 300 350 400 450 500 550 600 650 700 750 800 850 900 950 1000 1000 1000 1000 1000 1000 | Nor | maal | Y Deki     | cing: 100% >                  |
|----------------------------------------------------------------------------------------------------|-----|------|------------|-------------------------------|
|                                                                                                    | ø   | 3    | 8          | Verloo                        |
| stylinstelling ×                                                                                                    | Ø   | 3    | 8          | Verloo                        |
| Meer informatie over: Laagstijlen     Voorvertoning                                                                              | ۲   | 3    | 8          | Verloo                        |
| Belichtingshoek: 1 90 *                                                                                                    | ٩   | 3    | 8          | Verloo                        |
| > □ Stagschaduw<br>> □ Gloed                                                                                                    | Ø   | 3    |            | Verloo                        |
|                                                                                                    | Ø   | 3    | <b>2</b> 8 | Verloo                        |
| Groote: U pr                                                                                                    | ۲   | 3    | 8          | Verloo                        |
| Decking:     100       Herstellen     Annuleren                                                                                  | Ø   | 8    | 8          | Verloo                        |
|                                                                                                    | ٩   | 3    | 8          | Verloo                        |
|                                                                                                    | Ø   | 3    | 8          | Verloo                        |
|                                                                                                    | ۹   | 3    | 8          | Verloo                        |
| Rangschikken Uitijnen Distribueren 🔮 🚥 v                                                                                         | . 0 |      |            | Ver. <mark>. <i>f</i>×</mark> |
|                                                                                                    |     |      |            |                               |

- 13. Pas deze laagstijl toe op alle verlopen.
- 14. Open opnieuw alle oogjes van vormlagen.
   Activeer laag Vorm 1.
   Doe CTRL+T → Breedte op 110% en Hoogte op 150%

|                                                                           | Norr | naal | ✓ Dekking: 100% √ |
|---------------------------------------------------------------------------|------|------|-------------------|
| 0<br>5                                                                    | 0    | s 🚺  | Vorm 1 kopie 11   |
|                                                                           | 0    | 8    | Vorm 1 kopie 10   |
|                                                                           | 0    | 8    | Vorm 1 kopie 9    |
|                                                                           | 0    | 3    | Vorm 1 kopie 8    |
|                                                                           | ٩    | s 🧱  | Vorm 1 kopie 7    |
|                                                                           | ۲    | 8    | Vorm 1 kopie 6    |
|                                                                           | 0    | s 🧱  | Vorm 1 kopie 5    |
|                                                                           | 0    | s 🧾  | Vorm 1 kopie 4    |
|                                                                           | 0    | s 🧾  | Vorm 1 kopie 3    |
|                                                                           | 0    | s 🧾  | Vorm 1 kopie 2    |
| 5<br>8<br>81,75% Doc: 1,83M/9,16M 3                                       | 0    | 8    | Vorm 1 kopie      |
| Transformatie                                                             | ۲    |      | Vorm 1            |
| Roteren Schalen Schulntrekken O O O O O Verhoudingen behouden 0,00 Graden | ٩    | 8    | Ver <i>f</i> ×    |

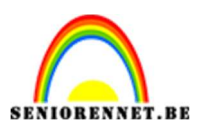

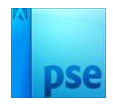

15. Pas op alle andere vormlagen ook de hoogte en breedte aan. Breedte: 110% - Hoogte: 150%

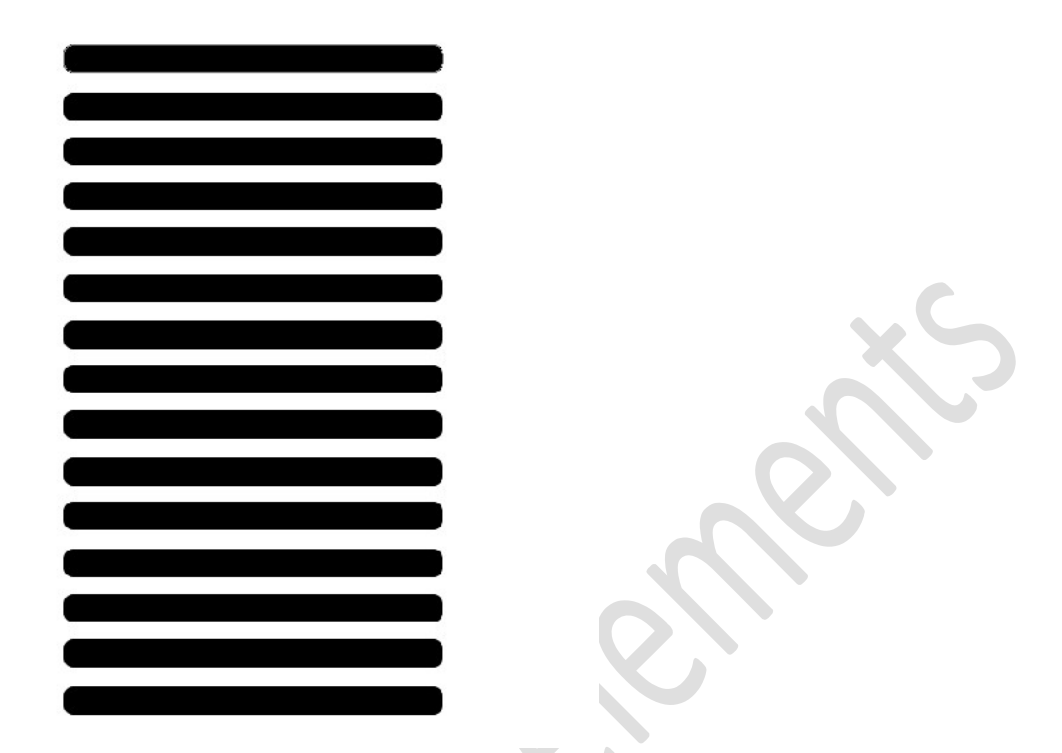

16. Pas nu op elke laag een Gaussiaans Vervagen toe van 20 px .

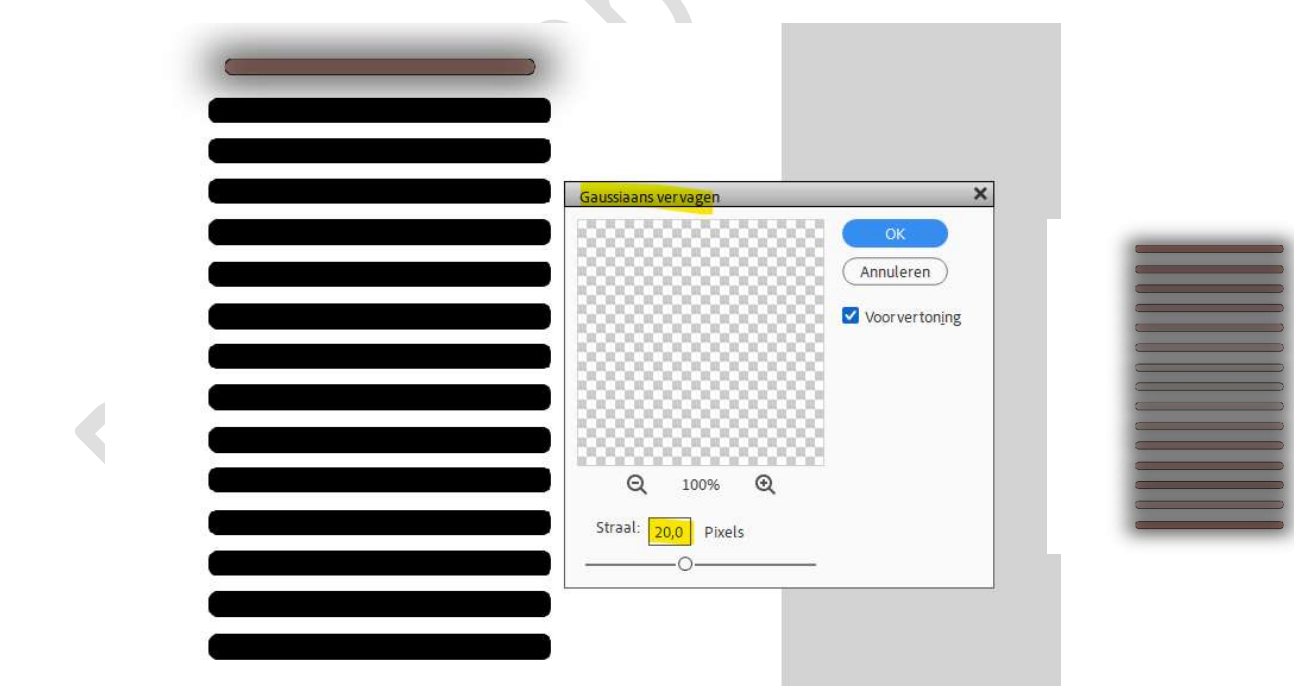

#### 17. Selecteer alle vormlagen. Verenig ze tot één laag (CTRL+E) Plaats deze laag boven de Achtergrondlaag.

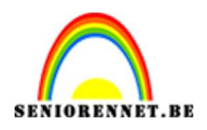

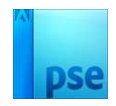

|                                |              |      |             | 0.02.00.02.5 |        |   |             |      |        |                |   |   |           |            |                 |
|--------------------------------|--------------|------|-------------|--------------|--------|---|-------------|------|--------|----------------|---|---|-----------|------------|-----------------|
|                                | <b>.</b>     |      | D           |              |        |   |             |      |        |                | ٢ | 3 | <u>/</u>  | 2          | Ver <b>f</b> x  |
|                                |              |      |             |              |        |   |             |      |        |                | ٩ | 3 |           | 8          | Ver <i>f</i> ×  |
|                                |              |      |             |              |        |   |             |      |        |                | ٢ | 3 | /         | 8          | Ver f×          |
|                                |              |      |             |              |        |   |             |      |        |                | ٩ | 3 |           | 8          | Ver fx          |
|                                |              |      |             |              |        |   |             |      |        |                | 0 | £ | <u>//</u> | <u> </u>   | Ver <b>f</b> ×  |
|                                |              |      |             |              |        |   |             |      |        |                | 0 | 3 |           | 8          | Ver <b>f</b> ×  |
|                                |              |      | _           |              |        |   |             |      |        |                | ٩ | 3 | /         | 3          | Ver <b>f</b> x  |
|                                |              |      |             |              |        |   |             |      |        |                | ٩ | 3 |           | 8          | Ver <i>fi</i> x |
|                                |              |      | _           |              |        |   |             |      |        |                | ٢ | 3 | <u>/</u>  | 8          | Ver <b>f</b> ×  |
|                                |              |      |             |              |        |   |             |      |        |                | 0 | 3 |           | 8          | Ver <b>f</b> ×  |
|                                |              |      | 0           |              |        |   |             |      |        |                | ۲ | 3 |           | 3          | Ver <i>f</i> ×  |
| ol Doc 1,00m/11,0M             |              |      |             |              |        |   |             |      |        | <b>0</b> ··· v | - |   |           |            |                 |
| 100EH                          | Rangschikken |      | Uitlijne    | en           |        |   | Distribu    | eren |        | -              | ۲ | 3 |           | Vorm 1 koj | pie 14          |
| stomatische selectie van laag  |              |      | Boven       | and a        | Links  | = | Boven       | 100  | Links  |                |   |   |           |            |                 |
| viectiekader tonen             | Ť            | - 10 | Gecentreerd | 7            | Midden | - | Gecentreerd | -    | Midden |                | ۲ | 3 |           | Laag 0     |                 |
| in Kening tohen bij aanwijzing |              | 11   | Onder       | 1000         | Rechts |   | Onder       |      | Rechts |                |   |   |           | 10.00      |                 |

#### 18. Activeer de bovenste laag. Sluit oogje van Achtergrondlaag Maak een samengevoegde laag (Shift+Ctrl+Alt+E) Noem deze laag patroon.

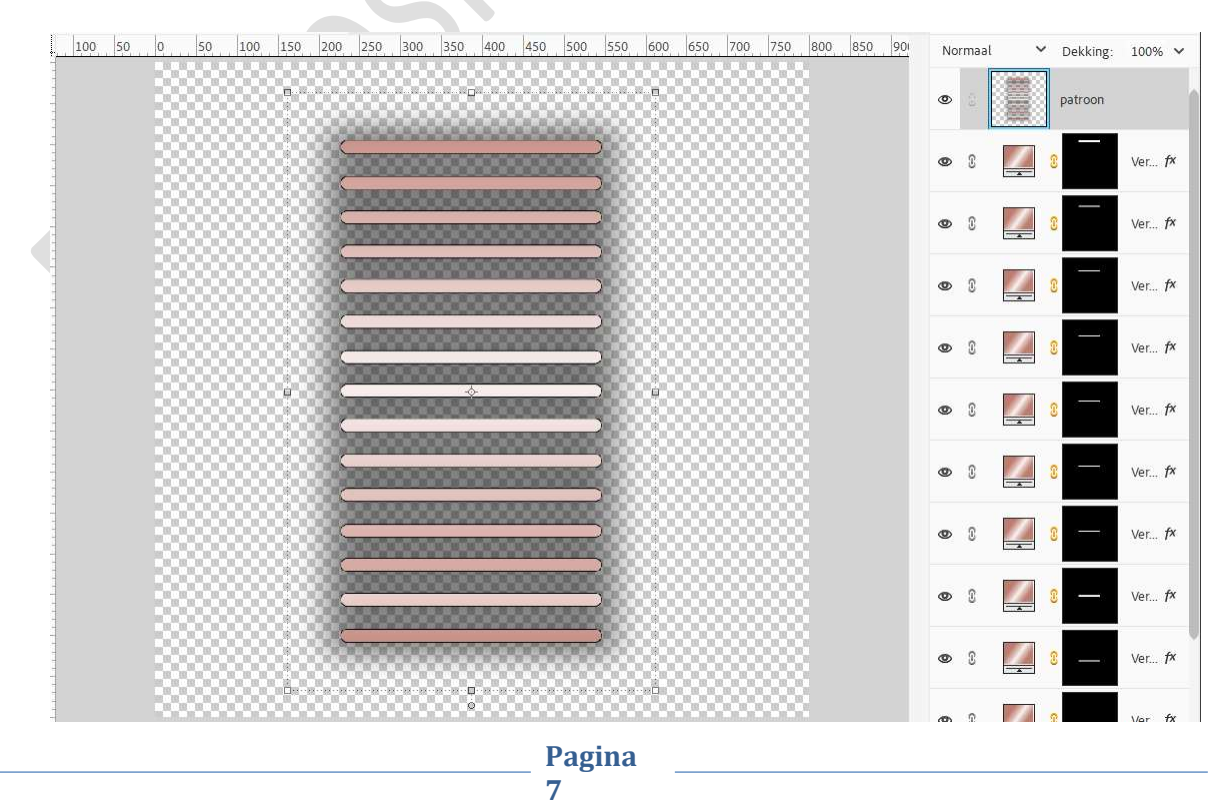

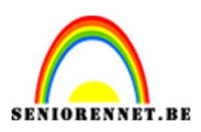

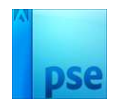

- 19. Sla deze PSD op als patroon meetellen.
- 20. Open een nieuw document van 800 x 800 px 72 ppi witte achtergrond.
- 21. Activeer het Tekstgereedschap. Kies lettertype Arial Black – zwarte kleur – 600 pt. Typ het cijfer "1".

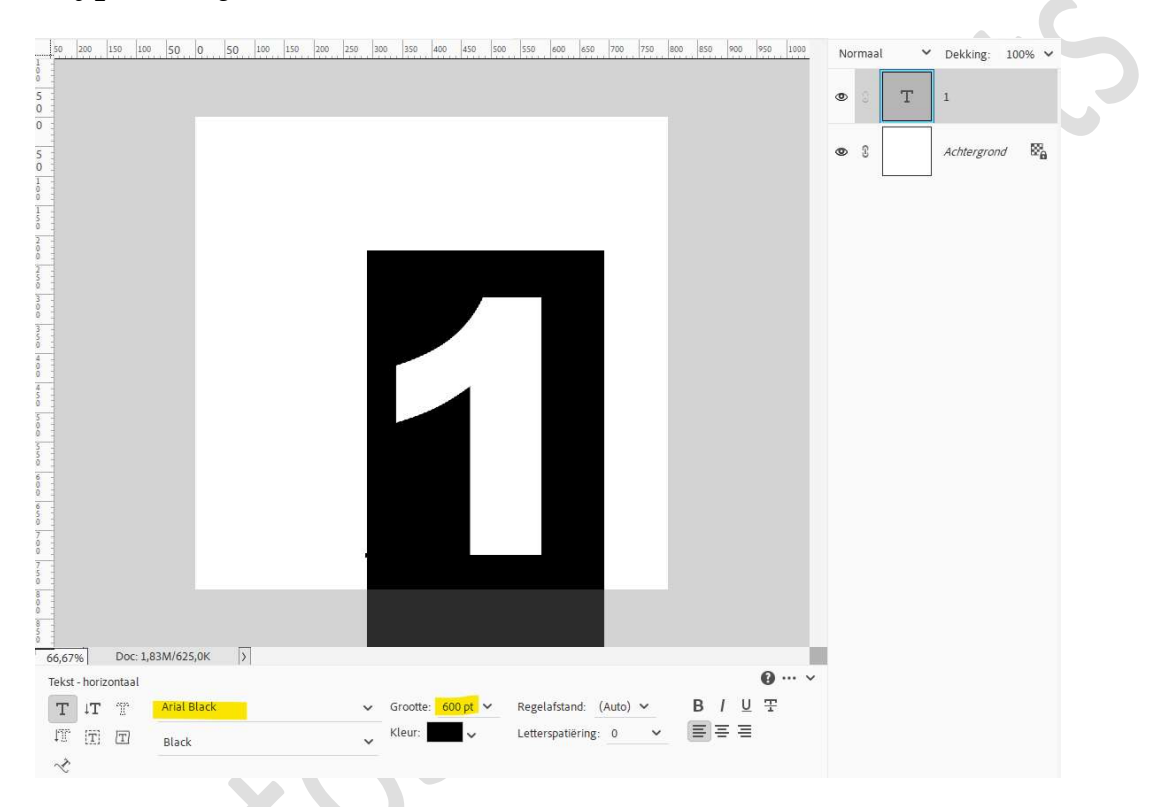

- 22. Vereenvoudig deze tekstlaag.
- 23. Plaats de **samengevoegde laag** van uw **patroon** in uw werkdocument. Pas de **grootte aan** en geef een **Uitknipmasker** op de **laag met cijfer 1**.

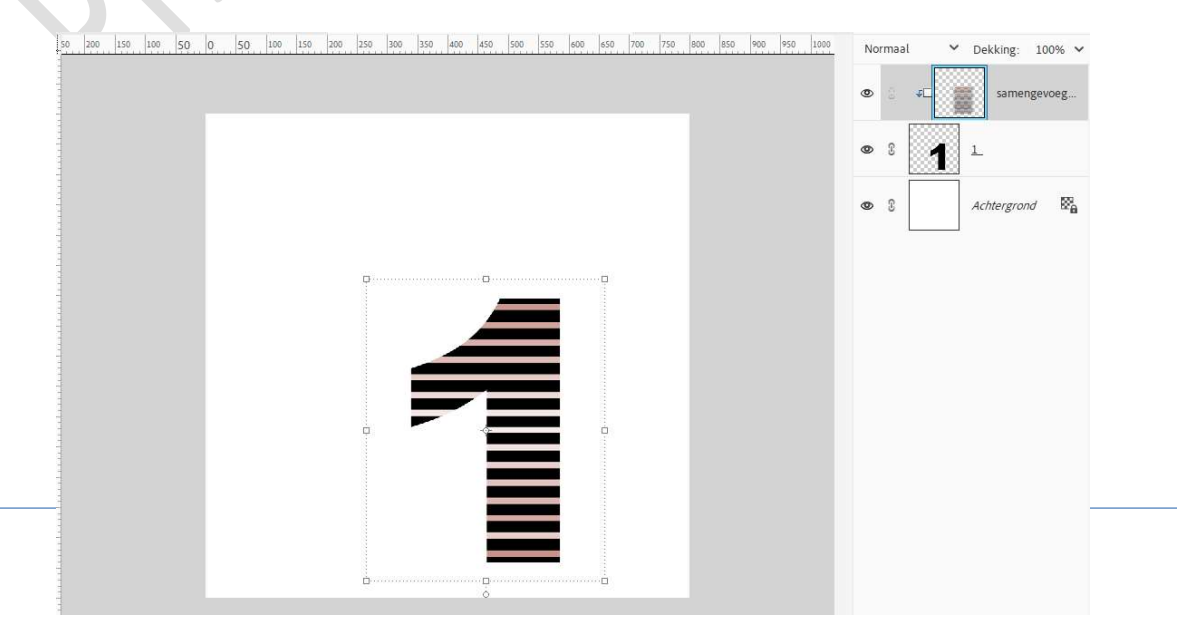

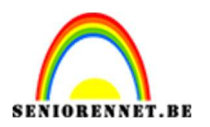

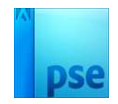

24. Activeer de laag met cijfer 1.

Geef deze een Laagstijl Lijnen: Grootte van 1 px – Positie: Binnen – Dekking 100% → Zwarte kleur. Geef ook een Laagstijl Slagschaduw met grootte van 114 px – afstand:

5 px – Dekking: 67% in een zwarte kleur.

| -                                                                                                    | 50 200 150 100 50 | 0 50 100 150 200 250 300 350 400 450 500 550 | 600 650 700 750 800 850 900 950 1000                | Normaal 💙 Dekking: 100% 🗸 |
|----------------------------------------------------------------------------------------------------|-------------------|----------------------------------------------|-----------------------------------------------------|---------------------------|
| 1111                                                                                                    |                   |                                              | Stijlinstelling                                     | © § ≠□<br>x               |
| The second second                                                                                                    |                   |                                              | Meer informatie over: laagstijlen     Voorvertoning | 1 1                       |
| a la su la su la s |                   |                                              | Belichtingshoek: 90 °                               | Achtergrond               |
| A DESCRIPTION OF                                                                                                    |                   |                                              | ✓ ✓ Slagschaduw<br>Grootte:O 114                    | px                        |
| and an and an a                                                                                                    |                   |                                              | Afstand: -0                                         | рх<br>%                   |
| a transformer                                                                                                    |                   |                                              | <ul> <li>Gloed</li> <li>Schuine rand</li> </ul>     |                           |
| and the second                                                                                                    |                   |                                              | Grootte: 0 1                                        | px                        |
| 1.11.11.11.11.11                                                                                                    |                   |                                              | Dekking:                                            | 96                        |
| Contraction of the                                                                                                    |                   |                                              | Herstellen Annuleren                                | ок                        |

25. Plaats een **nieuwe laag**.

Activeer het Tekstgereedschap – hetzelfde lettertype - grootte: 400 pt en typ het cijfer "0".

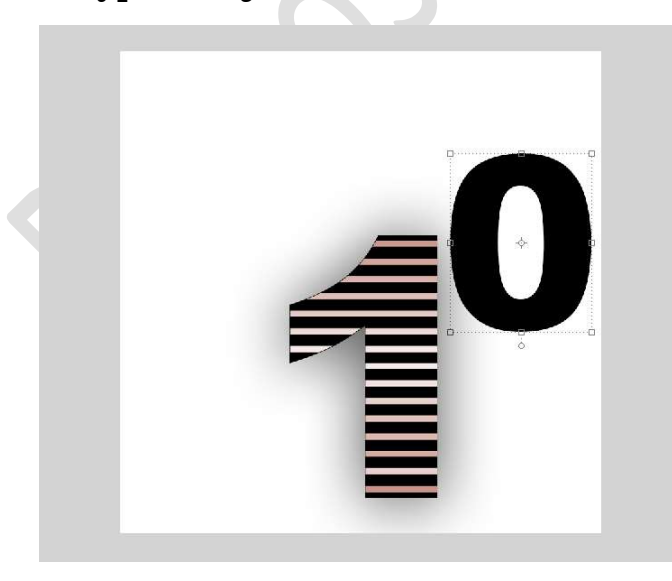

26. Vereenvoudig de tekstlaag. Plaats uw gemaakt patroon in uw werkdocument.

Pagina

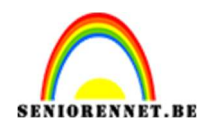

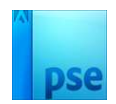

#### Pas de grootte aan. Geef deze een Uitknipmasker op de laag cijfer 0.

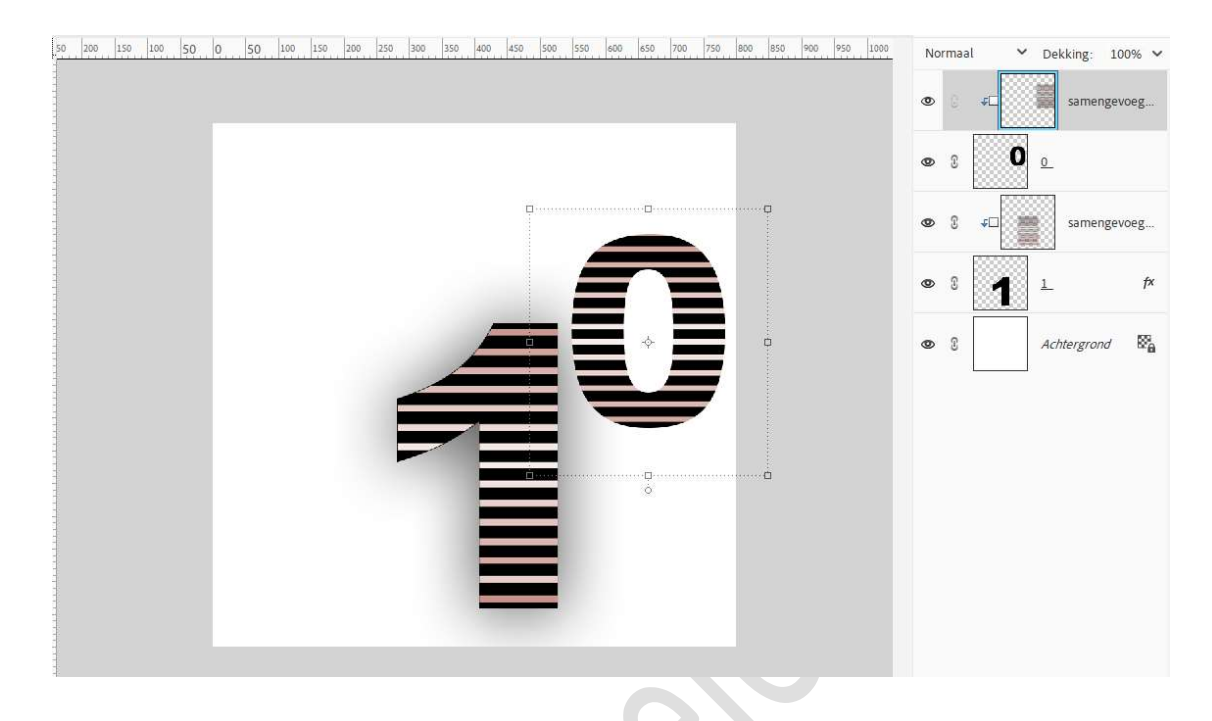

# 27. Kopieer de laagstijl van het cijfer 1 en plak deze op de laag cijfer 0.

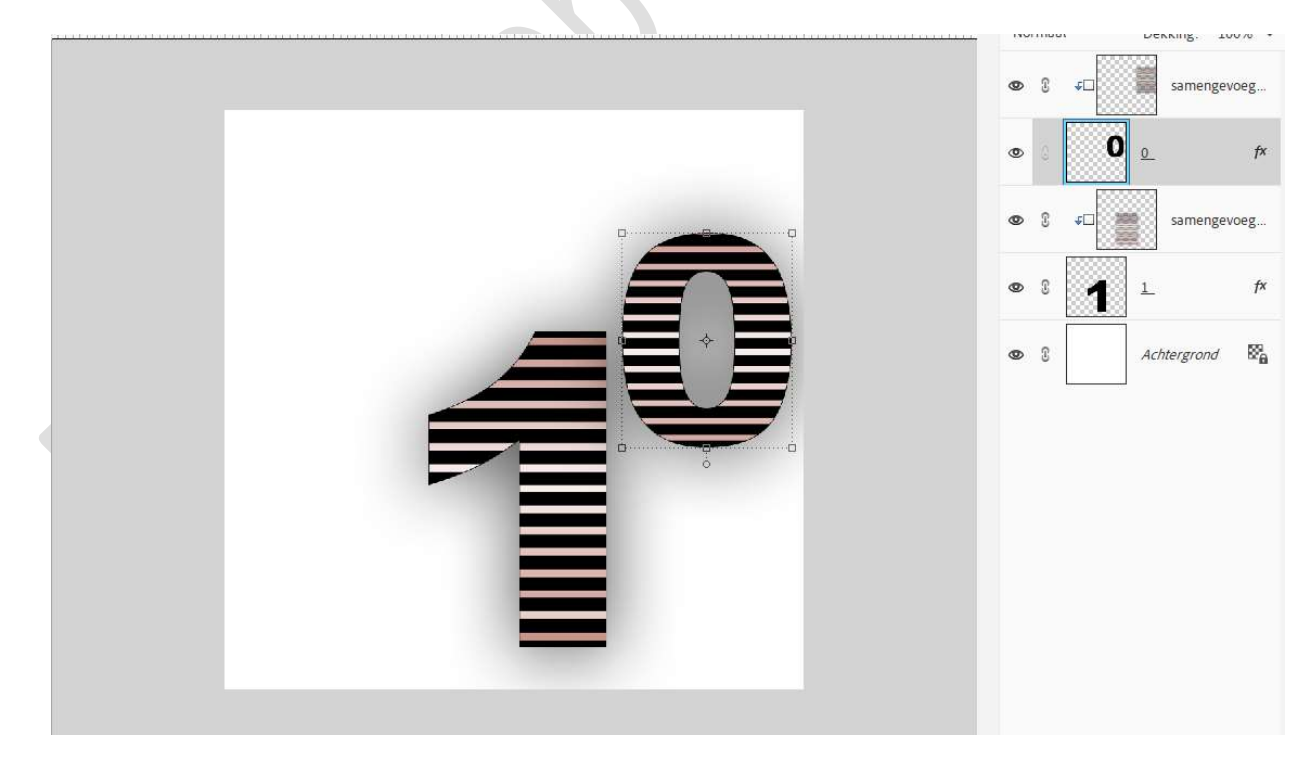

28. Herhaal vorig stappen nu nog eens voor het cijfer 9.

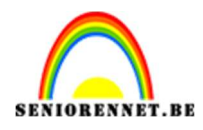

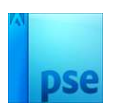

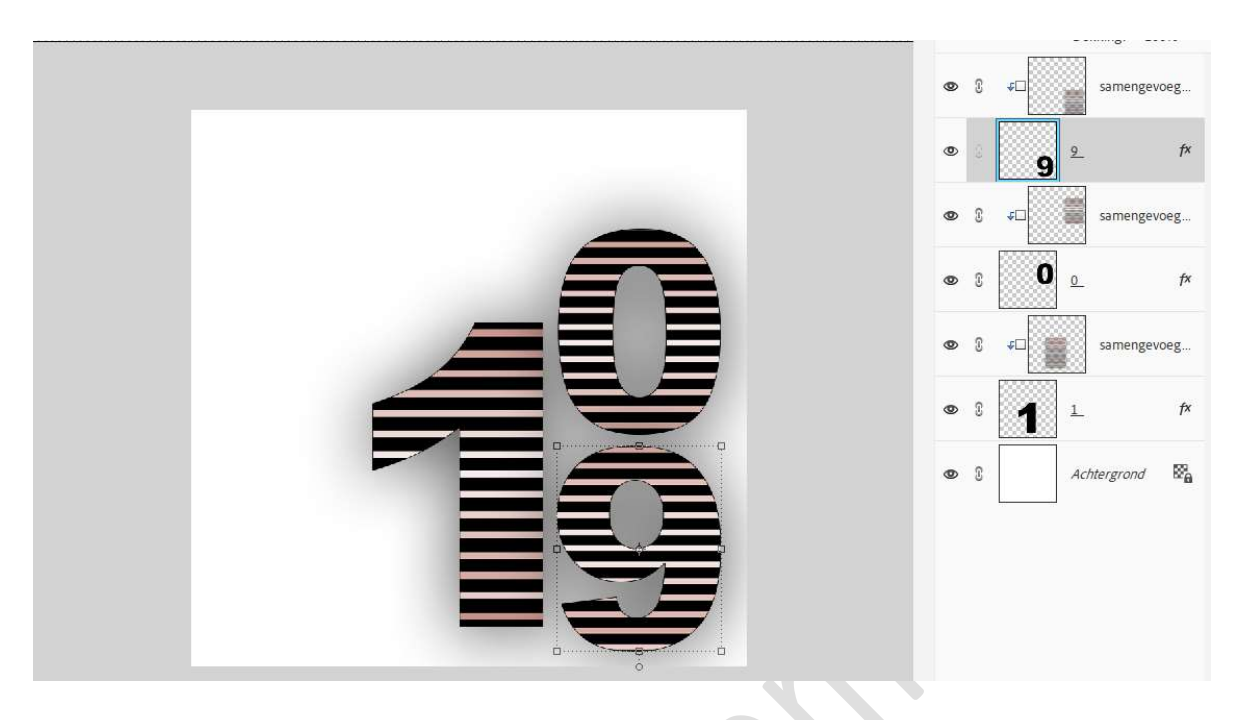

29. Plaats de **afbeelding van de Zebra** in uw werkdocument. **Pas de grootte aan** en zet de **Overvloeimodus/laagmodus** op **Vermenigvuldigen**.

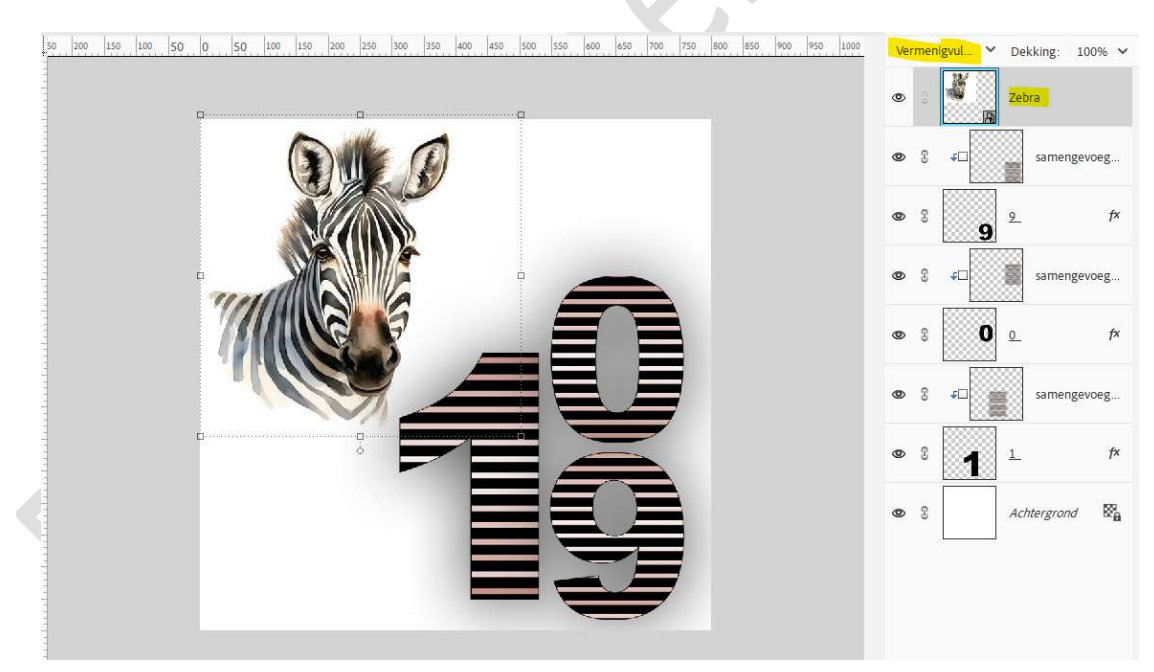

30. Typ een tekst naar keuze.

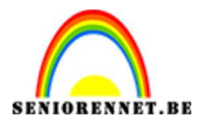

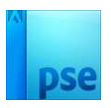

0 100 50 0 50 100 150 200 250 300 350 400 450 500 550 600 650 700 750 800 850 900 Normaal V Dekking: 100% V

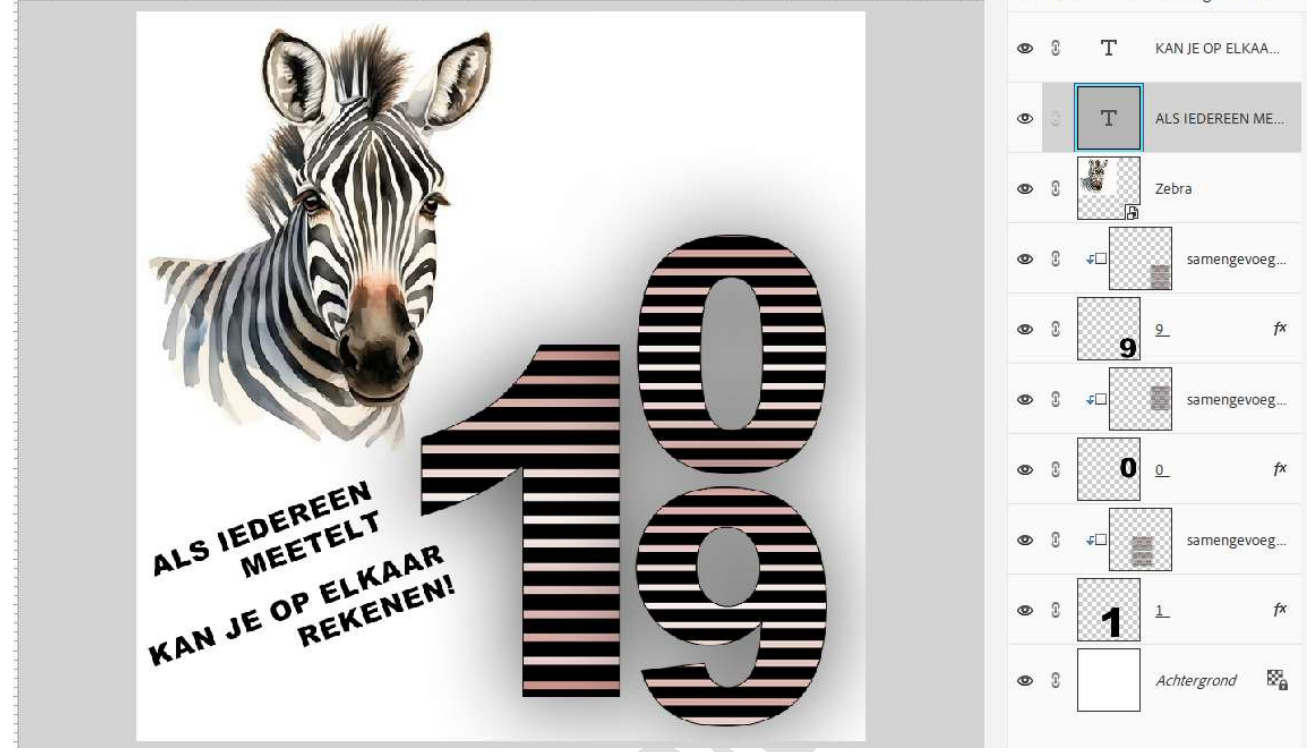

31. Plaats boven de laag achtergrond een nieuwe laag.
 Activeer het Ovaal Selectiekader → Nieuw → Doezelaar: 20 px.
 Teken een cirkel in midden van uw werkdocument en vul deze met witte kleur.

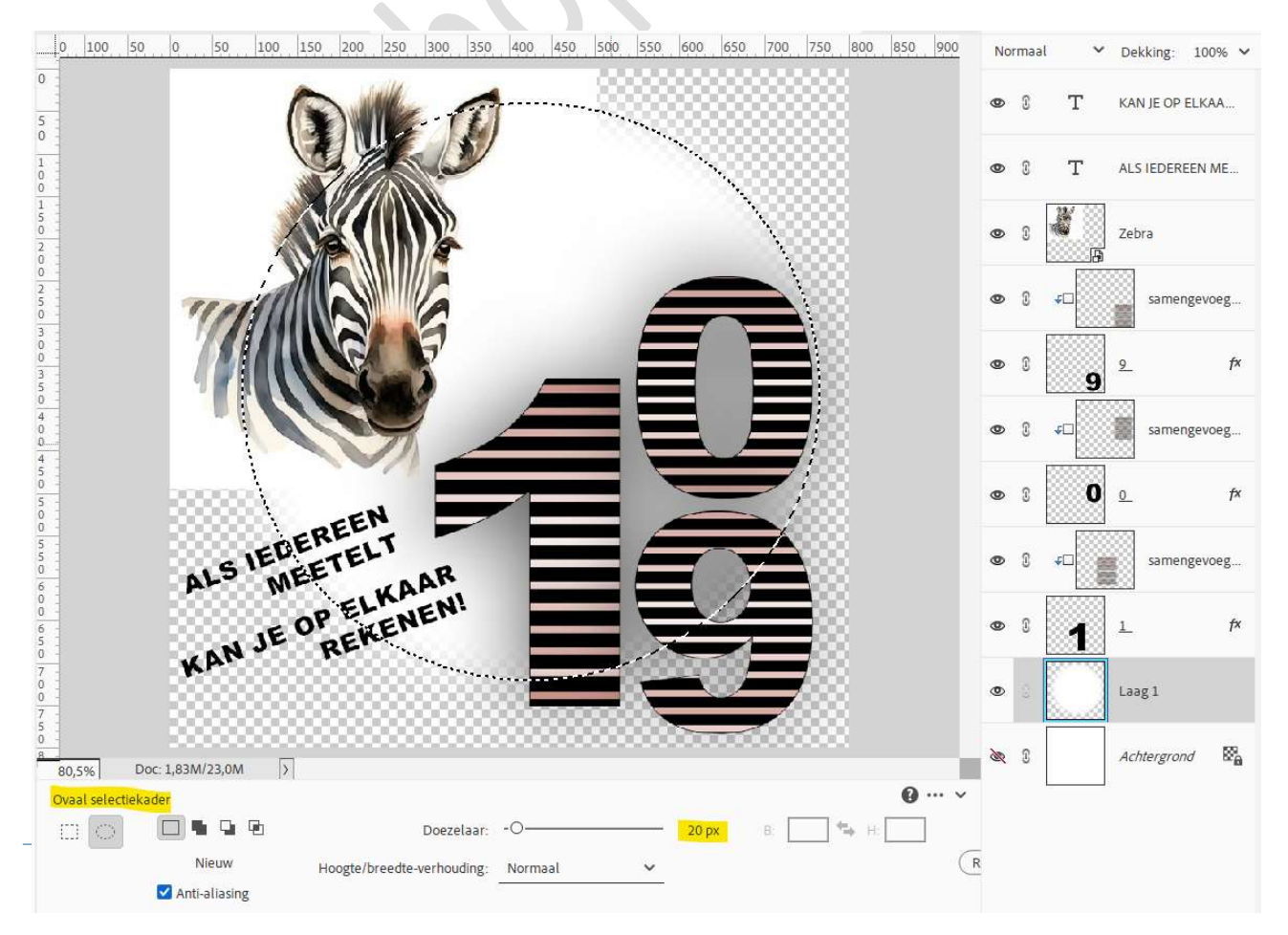

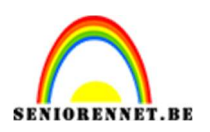

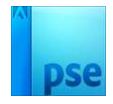

32. Plaats de **samengevoegde laag** van uw patroon in uw werkdocument. **Pas de grootte aan**.

Doe Ctrl+klik op laag 1 en hang een laagmasker aan laag 2 (patroon). Sluit het oogje van laag 1 of verwijder deze laag.

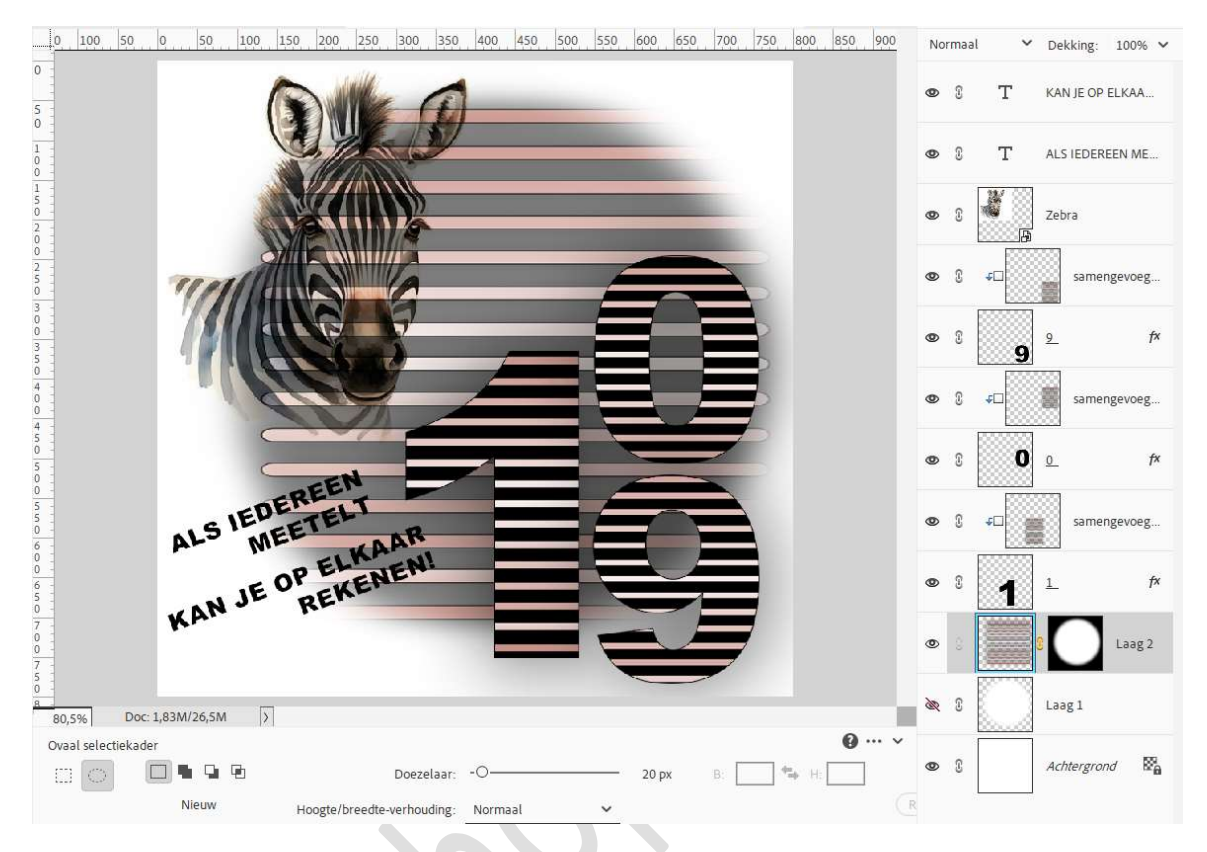

#### 33. Zet de laagdekking op 26%.

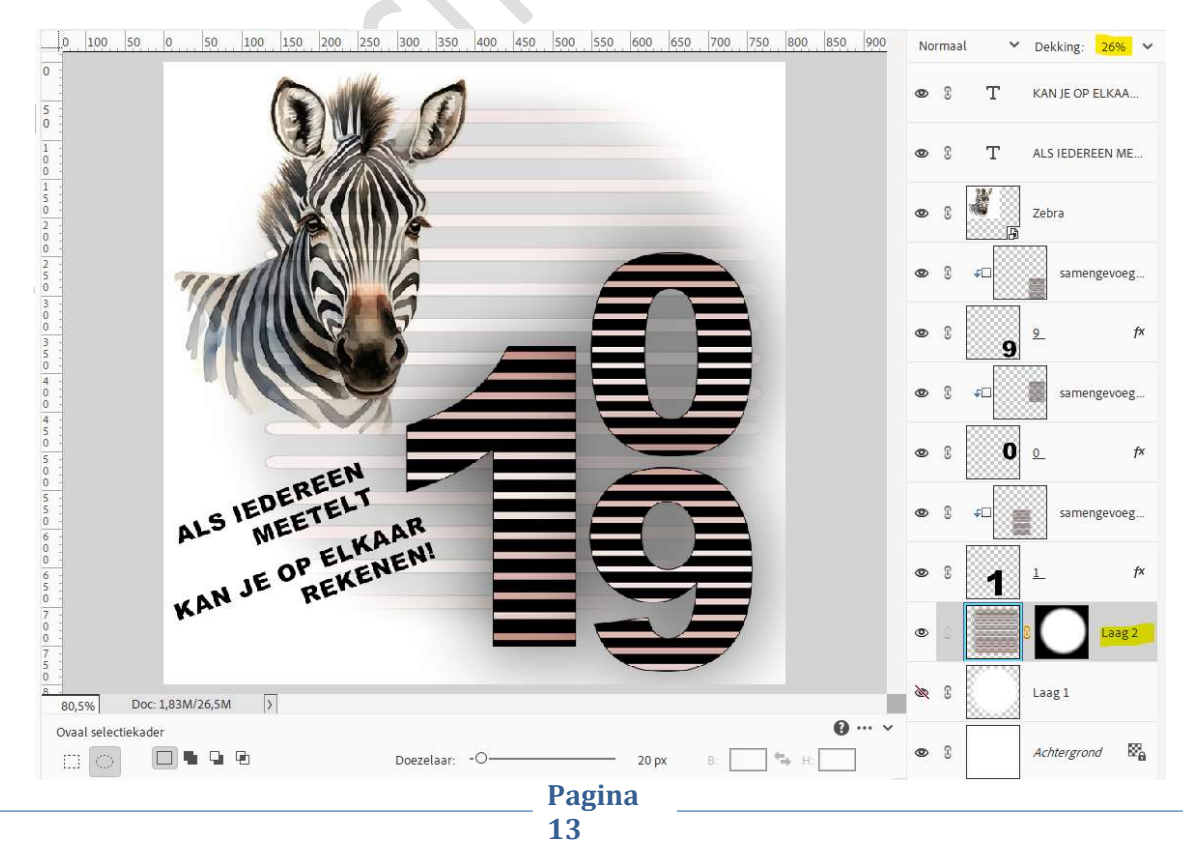

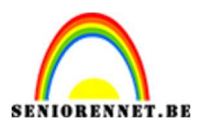

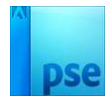

### 34. Maak een **snelle selectie** van de **Zebra**.

Activeer het **laagmasker van laag 2** en **vul deze selectie met zwart**, zo loopt er geen verloop door de Zebra.

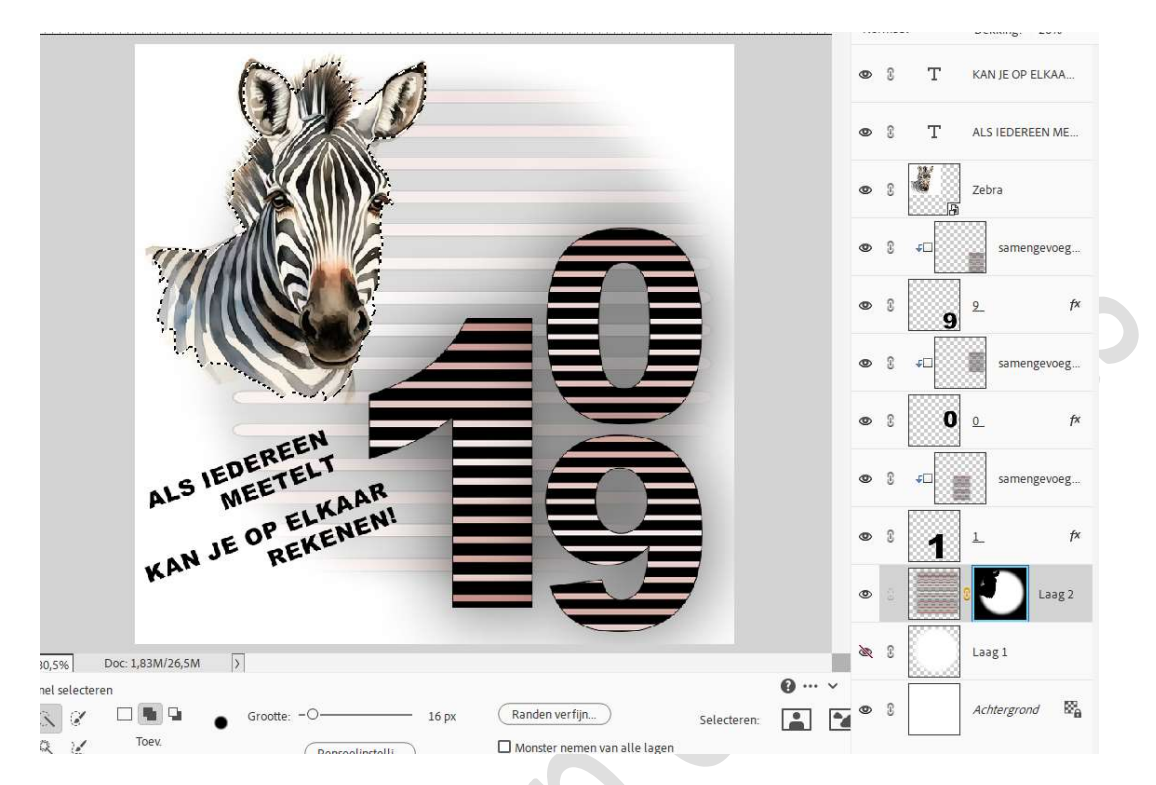

35. Lesje Meetellen is klaar.Werk af naar keuze en vergeet uw naam niet.Sla op als PSD.Sla op als JPEG: max. 150 kb.

Veel plezier ermee NOTI